## How to bookmark web page using iPhone or iPad

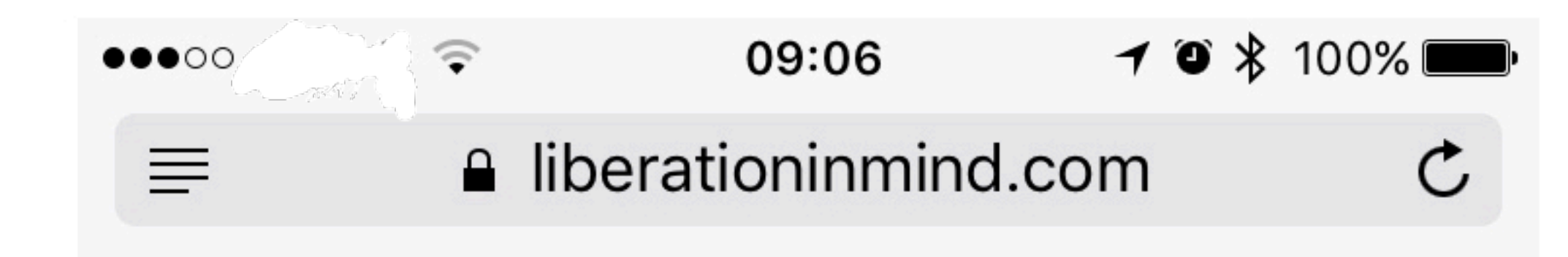

## $\equiv Liberation In Mind \quad Q$

## Home

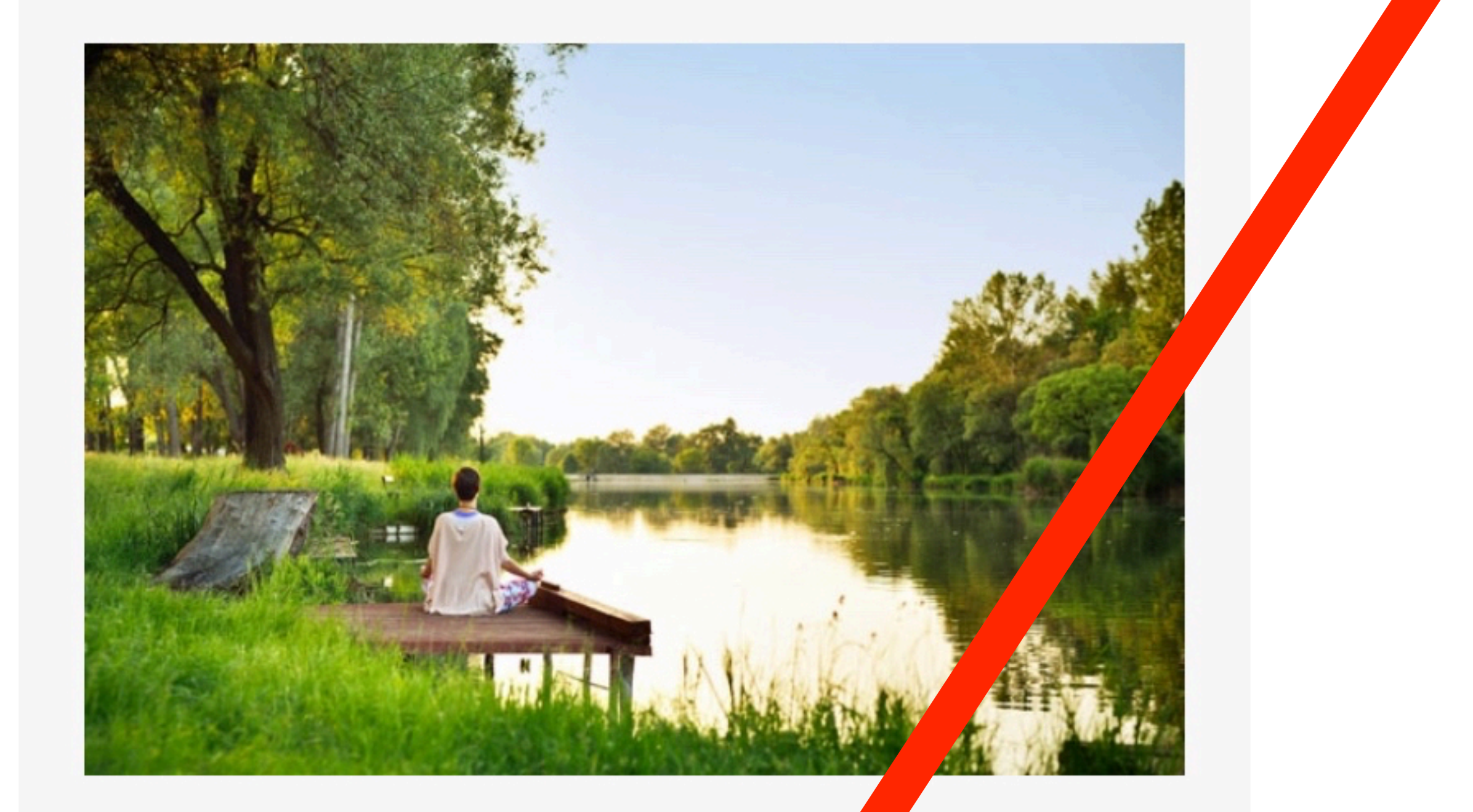

Step 1: Click on this icon, the the screen below will appear.

## Moments of Pearle

I hope the guided meditatic is and

hypnotherapy sessions contais website give

Step 2: If you need to, scroll across to the right, on this row to see these icons.

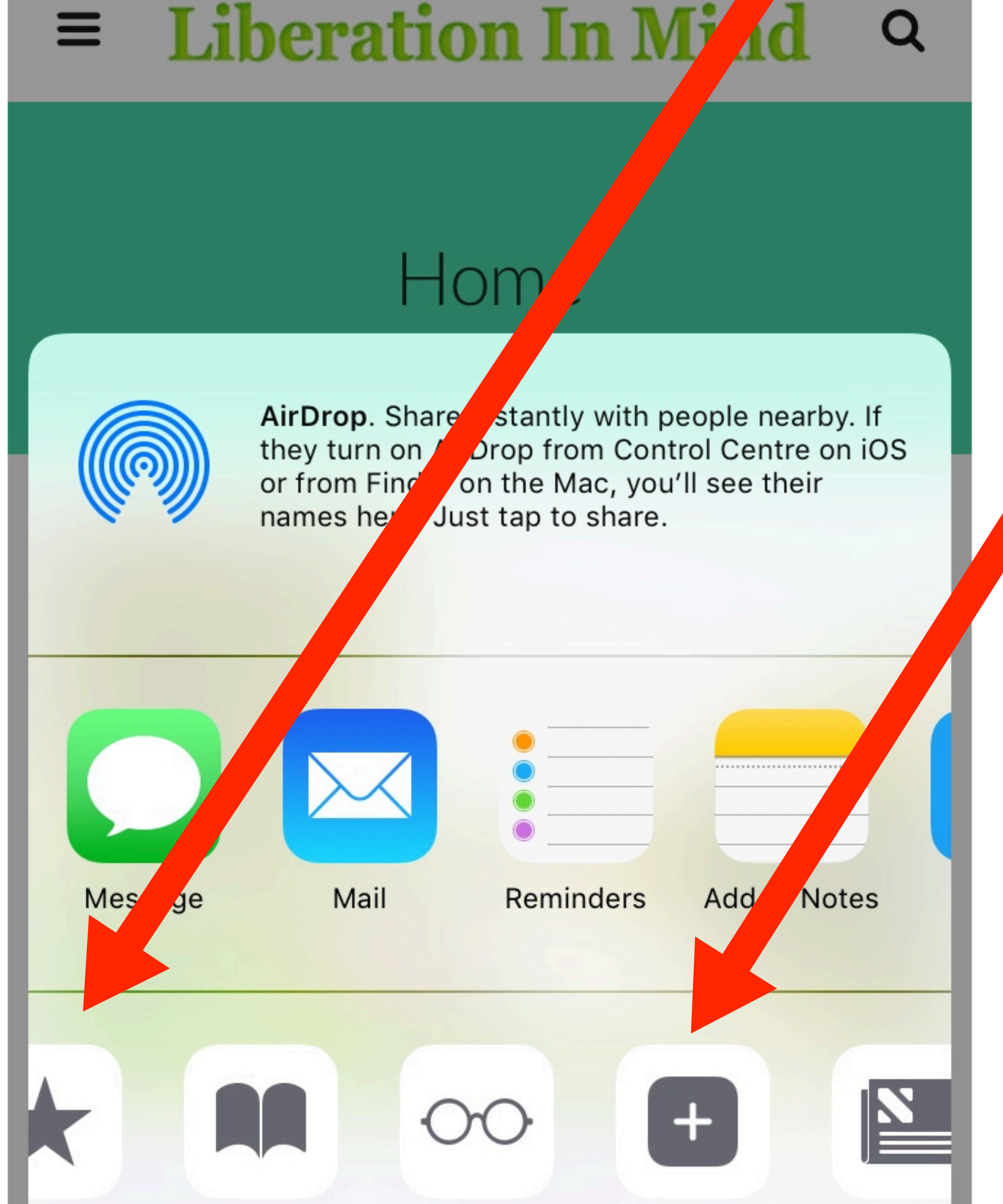

Step 3: Click this icon ("Add to Home Screen") to add the page as an icon on your iPhone/ iPad screen. You can name it whatever you like. It will look like any app you have, but it is just a

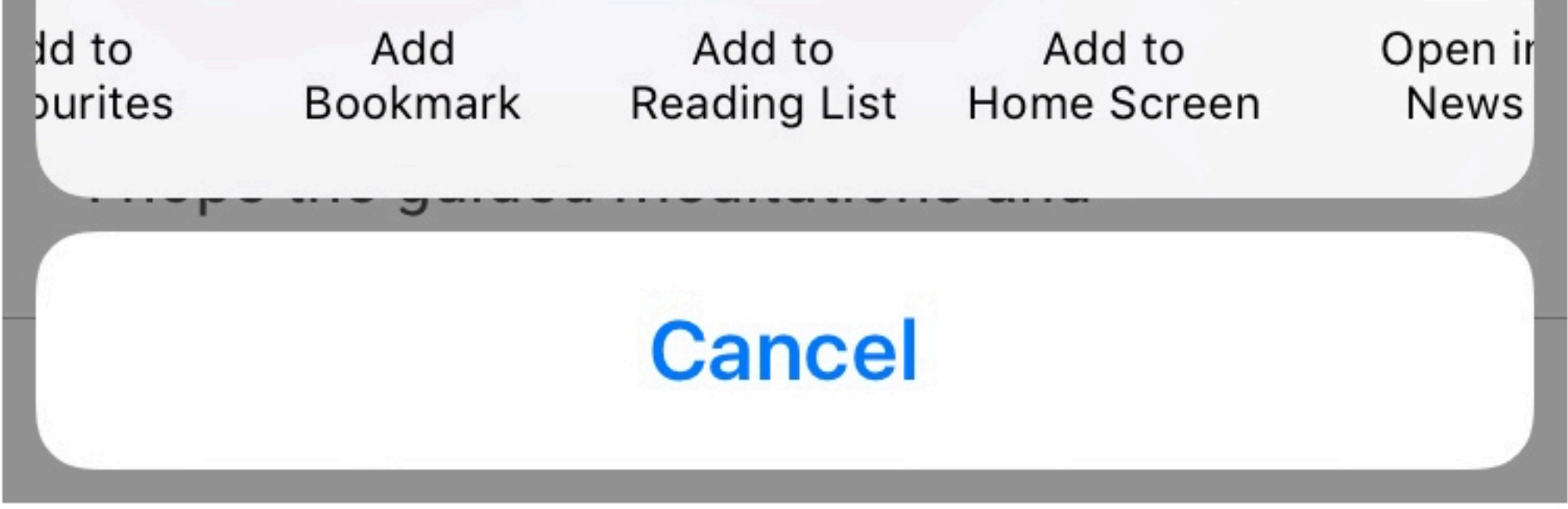

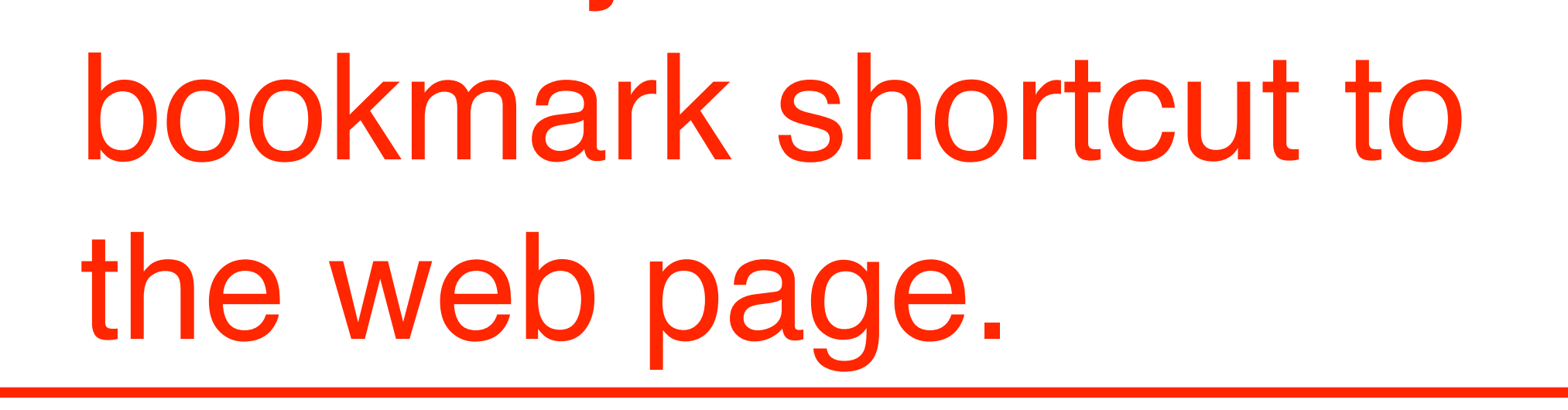